# Disponibilizando seu Serviço no Peticionamento Eletrônico

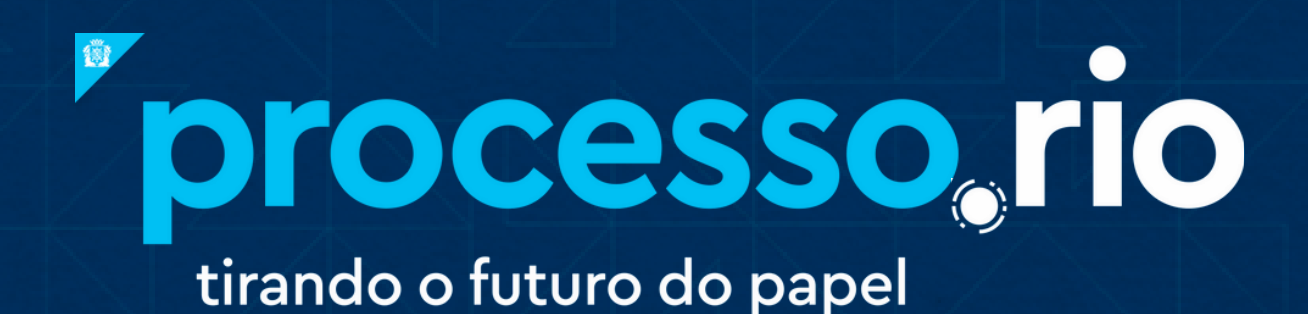

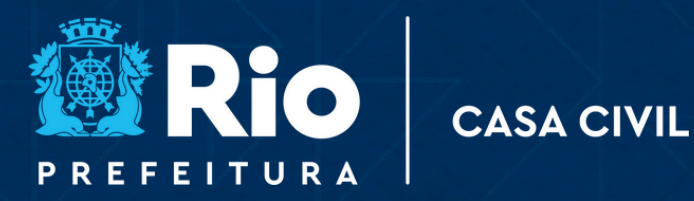

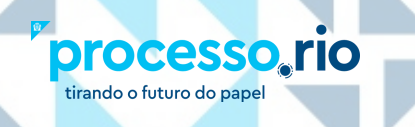

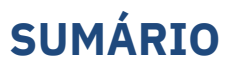

Rio

CASA CIVIL

INTRODUÇÃO......03

I . CRIAÇÃO DO FORMULÁRIO ELETRÔNICO......03

II. CRIAÇÃO OU ATUALIZAÇÃO DO SERVIÇO NO CARIOCA DIGITAL......04

#### INTRODUÇÃO

**processo**, rio

tirando o futuro do papel

O Peticionamento Eletrônico foi desenvolvido para possibilitar ao cidadão carioca dar entrada em processos de forma online, sem precisar comparecer a qualquer unidade da Prefeitura do Rio. Isso se traduz em um duplo benefício para a sociedade, afetando positivamente o cidadão e a Prefeitura. Para o cidadão, representa maior agilidade, praticidade, conforto e economia. Para a Prefeitura, também promove a agilidade, pois retira do protocolo a tarefa de digitalização do requerimento e demais documentos trazidos pelo cidadão para abertura do processo.

CASA CIVIL

Cabe ressaltar que a entrada do serviço no Peticionamento não impede a continuidade do atendimento presencial do cidadão para abertura de processo nos protocolos, a menos que o Órgão tome a decisão de não receber mais os pedidos presencialmente.

Resumidamente, o Peticionamento consiste em um Módulo no portal Carioca.rio no qual o cidadão dá entrada em uma solicitação. Nesse módulo, ele acompanha os marcos principais do processo (exigência, decisão, envio de documento ou informação). Esses requerimentos chegam no Processo.rio e o servidor trata essa solicitação normalmente.

A funcionalidade do Peticionamento está pronta e disponível no Carioca.rio. Contudo, para cada novo serviço a ser oferecido, existem etapas a serem cumpridas pelo Órgão. Segue o detalhamento:

#### I. CRIAÇÃO DO FORMULÁRIO ELETRÔNICO:

**a.** O Órgão deve selecionar/priorizar os serviços que irão para o Peticionamento.

**b.** Enviar o **modelo de requerimento do serviço** utilizado pelo Órgão (**físico ou digital**), com os campos necessários (e os obrigatórios) bem como a listagem de documentos a serem anexados, para o e-mail da Gestão do Processo.rio - **processorio@rio.rj.gov.br**, para desenvolvimento do requerimento em formato eletrônico pela Iplanrio.

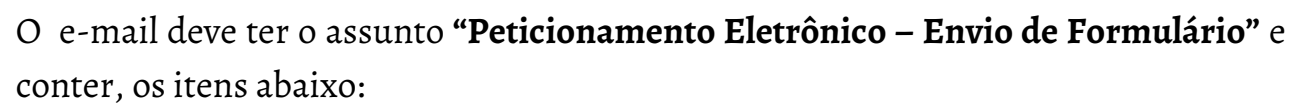

CASA CIVIL

• Modelo do requerimento do serviço físico ou digital (caso haja);

processo, rio

tirando o futuro do papel

• Contato do servidor (nome, telefone e e-mail) que irá homologar o formulário eletrônico;

- Proposta de classificação documental do serviço no Processo.rio (caso haja);
- Código SICI/Processo.rio da lotação que receberá o requerimento

**c.** Após o desenvolvimento do formulário eletrônico, o contato indicado pelo Órgão será informado sobre a necessidade de aprovação do formulário no ambiente de homologação do Carioca.rio, <u>hpps://carioca-digital-hom.apps.rio.gov.br/.</u>

#### II. CRIAÇÃO OU ATUALIZAÇÃO DO SERVIÇO NO CARIOCA DIGITAL:

O serviço deve ser atualizado no módulo de administração do Carioca Digital (Ouvidoria ou Comunicação Social de cada órgão) para que passe a informar e disponibilizar o peticionamento eletrônico.

**a.** Caso o serviço já esteja disponível no Carioca.rio, o texto deve ser atualizado para explicar ao cidadão que o serviço agora pode ser solicitado de forma online. Se o serviço ainda não estiver no Carioca.rio, o mesmo deve ser criado.

**b.** Segue exemplo de texto de serviço disponível no Portal já com oferta do Peticionamento eletrônico.

| Multa de Trânsito – Solicitação de Cópia de Aviso de Recebimento                                                                                                    | Recuperar mercadorias ou equipamen                                                            |
|----------------------------------------------------------------------------------------------------|-----------------------------------------------------------------------------------------------|
|                                                                                                    | apreendidos                                                                                   |
| Solicitação de Cópia do Aviso de Recebimento (AR).                                                                                                    | Requerimento de Cópia Autêntica da<br>Vistoria de Emergência                                  |
| MAIS INFORMAÇÕES ACESSAR O SERVIÇO 🛛                                                                                                    | Solicitar Cópia Autêntica - Vistoria<br>Defesa Civil                                          |
|                                                                                                    | GRUPO DE SERVIÇOS                                                                             |
| Multa de Trânsito – Solicitação de Cópia do Auto de Infração (AIT ou                                                                                                    | Defesa Civil                                                                                  |
|                                                                                                    | Licenciamento de obras                                                                        |
| Foto)                                                                                                    | Electrolamento de obras                                                                       |
| Foto)                                                                                                    | Multas de Trânsito                                                                            |
| Foto)<br>A Solicitação de Cópia do Auto de Infração (AIT ou Foto) é apresentada quando o requerente quer<br>ter acesso ao Auto de Infração de trânsito aplicado manualmente ou através de equipamento                              | Multas de Trânsito<br>Vistoria de permissionário de transpor                                  |
| Foto)<br>A Solicitação de Cópia do Auto de Infração (AIT ou Foto) é apresentada quando o requerente quer<br>ter acesso ao Auto de Infração de trânsito aplicado manualmente ou através de equipamento<br>eletrônico (fotografias). | Multas de Trânsito<br>Vistoria de permissionário de transpor<br>TEMA                          |
| Foto)<br>A Solicitação de Cópia do Auto de Infração (AIT ou Foto) é apresentada quando o requerente quer<br>ter acesso ao Auto de Infração de trânsito aplicado manualmente ou através de equipamento<br>eletrônico (fotografias). | Multas de Trânsito<br>Vistoria de permissionário de transpor<br>TEMA<br>Aprovação de Projetos |

Exemplo de texto de serviço disponível no Portal:

processo, rio

tirando o futuro do papel

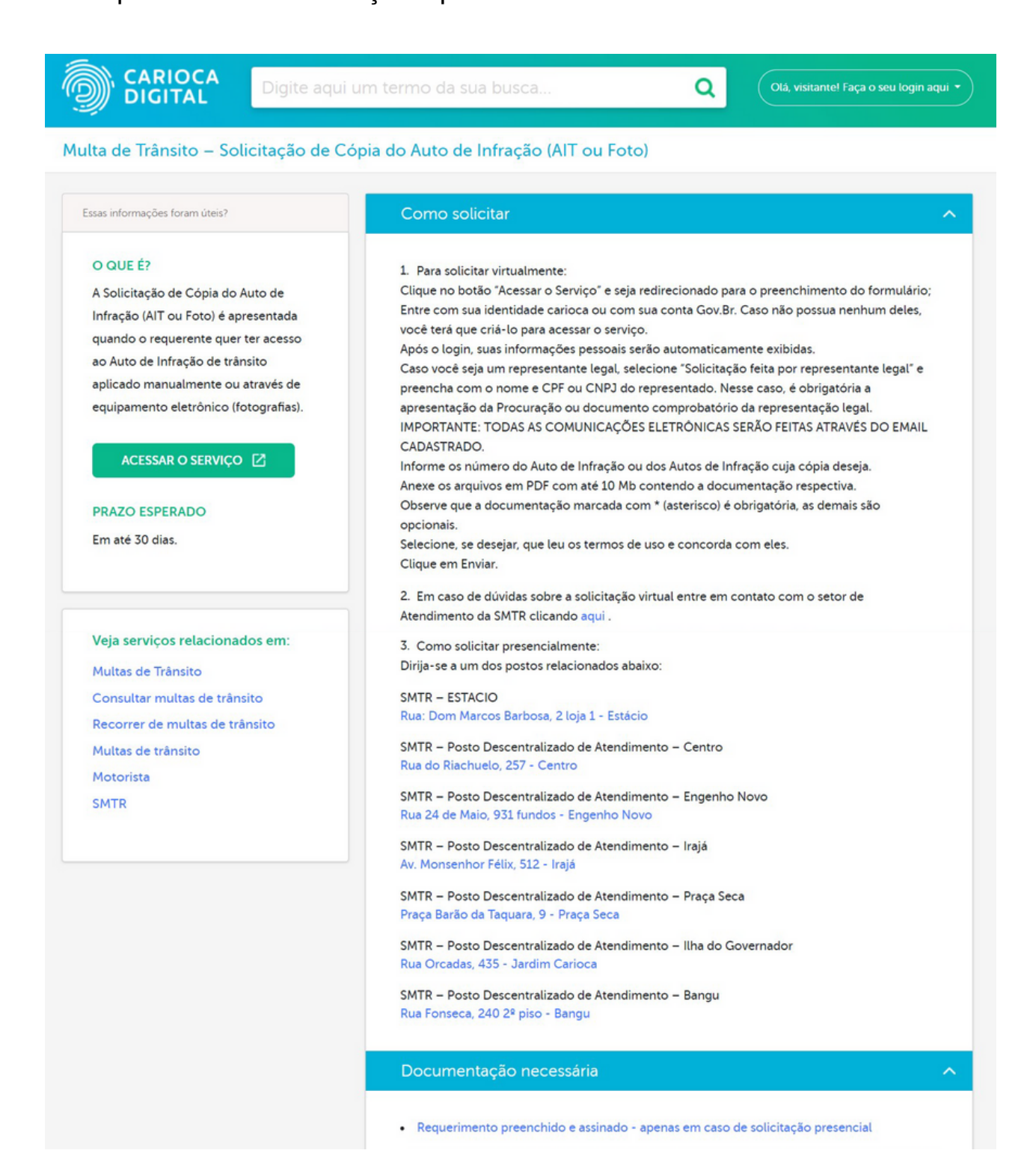

CASA CIVIL

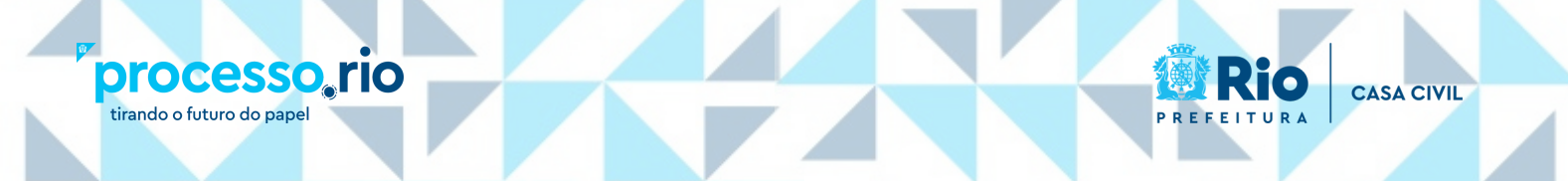

**c.** A figura abaixo representa o módulo de administração, no qual o serviço deverá ser criado ou atualizado. Ao final, informe à gestão do Processo.rio o **código de identificação do serviço**, que aparece na URL, conforme exemplificado abaixo (o código é 71525).

|                 |                                                                                                    | Carioca.rio/wp-admin/post.php?post 71525 vaction=edit                                                                                                 |
|-----------------|----------------------------------------------------------------------------------------------------|----------------------------------------------------------------------------------------------------|
|                 |                                                                                                    |                                                                                                    |
|                 |                                                                                                    |                                                                                                    |
|                 |                                                                                                    |                                                                                                    |
|                 |                                                                                                    |                                                                                                    |
|                 |                                                                                                    |                                                                                                    |
| C (i can        | oca.rio/wp-admin/post.php?post 71525 cactic                                                                                                    | on=edit                                                                                                    |
| Carioca Digital | Ver Serviço                                                                                                    |                                                                                                    |
|                 |                                                                                                    |                                                                                                    |
| ços             | Multa de Trânsito - Solicita                                                                                                    | ação de Cópia do Auto de Infração (AIT ou Foto)                                                                                                    |
| Servicos        | Link no catálogo de serviços: https://carioca.                                                                                                    | urio/servicos/solicitacao-de-cauto-de-infracao/                                                                                                    |
| novo Serviço    |                                                                                                    |                                                                                                    |
| estores         | Informações gerais Descrição do se                                                                                                    | erviço Como solicitar Documentação necessária Legislação relacionada Categorias para visualização Gateway                                             |
|                 | Óralia aestor *                                                                                                    |                                                                                                    |
| Serviços        | Selecione um ou mais órgãos gestores do servi                                                                                                    | iço                                                                                                    |
| ara busca       | × Secretaria Municipal de Transportes - SMTR                                                                                                    | R                                                                                                    |
|                 |                                                                                                    |                                                                                                    |
|                 | Gestor do serviço<br>Informe o gestor responsável pela execução do                                                                                                    | o servico ou nela prestacilo da informacilo. En Gerente Coordenador Coordenador Geral etc. A informacilo nilo será evibida no portal para o ridadilo. |
|                 |                                                                                                    | и истре на рак разлирии из понтория на частата, частивания чели на статорие пие исте конони по расти рас и чанинет                                    |
| entarios        | Nome do gestor responsável                                                                                                    |                                                                                                    |
| nas             | Matriada                                                                                                    |                                                                                                    |
| mentas          | Somente números                                                                                                    |                                                                                                    |
| s               |                                                                                                    |                                                                                                    |
| mp Exp          | O que é? *                                                                                                    |                                                                                                    |
| irança WP       | Descrição resumida de como o órgão atua nest<br>categorias e também nos resultados de busca.                                                                                             | ite serviço. Esse resumo será exibido nas páginas das<br>. Limitado a 350 caracteres.                                                                 |
| lher menu       | A Solicitação de Cópia do Auto de Infração                                                                                                    | io (AIT ou Foto) é apresentada guando o                                                                                                    |
|                 | requerente quer ter acesso ao Auto de Infr                                                                                                    | fração de trânsito aplicado manualmente ou                                                                                                    |
|                 | atraves de equipamento eletronico (rotogr                                                                                                    | /amasi,                                                                                                    |
| ļ               |                                                                                                    |                                                                                                    |
|                 |                                                                                                    |                                                                                                    |
|                 |                                                                                                    |                                                                                                    |
|                 | Resultado da solicitação / Ações da prefei                                                                                                    | itura *                                                                                                    |
|                 | Resultado da solicitação / Ações da prefeit<br>Selecione o que mélhor descreve o resultado                                                                                               | itura *<br>o obtido pelo cidadão ao solicitar o serviço                                                                                               |
|                 | Resultado da solicitação / Ações da prefeit<br>Selecione o que méthor descrieve o resultado<br>© Consulta, registro, documento, alvará ou<br>O ordem para ocaterior realização do savido | Rura*<br>o obtido pelo cidadão ao solicitar o serviço<br>contridão descritos<br>iso descritos                                                         |

**d.** O responsável pela atualização do Carioca.rio no Órgão deve complementar o cadastro do serviço com inclusão de link na aba "**Como Solicitar**". O link, que fará a interação entre o formulário eletrônico e o Carioca.rio, tem o formato:

https://acesso.processo.rio/sigaex/public/app/peticionamento/\*numeroIDCarioca\*

No exemplo que estamos usando, o link ficará:

https://acesso.processo.rio/sigaex/public/app/peticionamento/71525, conforme figura abaixo.

ATENÇÃO: esse link disponibiliza o botão "Acessar Serviço".

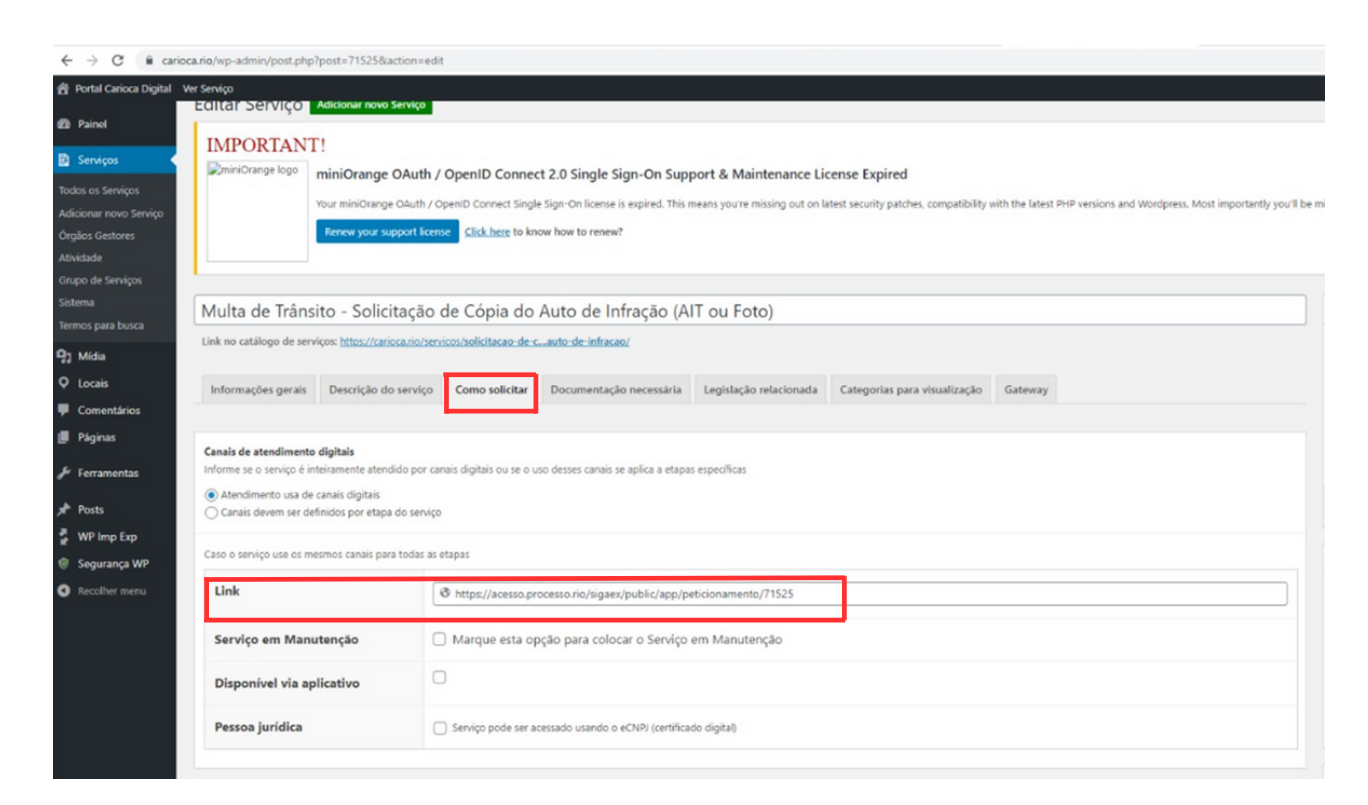

CASA CIVIL

processo rio

tirando o futuro do papel

**e.** Para concluir a configuração do serviço no Carioca.rio, também é necessário assinalar na aba Gateway, no campo "Selecione o Gateway", a informação Gateway Peticionamento, conforme tela abaixo.

| Editar Serviço                                                                                                    | Adicionar novo Serviço                                                                                                    |                                                                                                    |                        |                                                        |                                          |                  |
|----------------------------------------------------------------------------------------------------|----------------------------------------------------------------------------------------------------|----------------------------------------------------------------------------------------------------|------------------------|--------------------------------------------------------|------------------------------------------|------------------|
| IMPORTAN<br>©miniOrange logo                                                                                                    | IminiOrange OAuth / OpenID Co Your miniOrange OAuth / OpenID Connect Renew your support license Click heree                                                                                                    | nnect 2.0 Single Sign-On Sup<br>Single Sign-On license is expired. This<br>to know how to renew?                                                                                                    | port & Maintenance Lie | cense Expired<br>Itest security patches, compatibility | with the latest PHP versions and Wordpre | ss. Most importa |
| Multa de Trâr                                                                                                    | sito - Solicitação de Cópia                                                                                                    | do Auto de Infração (A                                                                                                    | IT ou Foto)            |                                                        |                                          |                  |
| Link no catálogo de se                                                                                                    | viços: <u>https://carioca.rio/servicos/solicitacar</u>                                                                                                    | -de-cauto-de-infracao/                                                                                                    |                        |                                                        |                                          |                  |
|                                                                                                    |                                                                                                    |                                                                                                    |                        |                                                        | _                                        |                  |
| Informações gerai                                                                                                    | Descrição do serviço Como solic                                                                                                    | itar Documentação necessária                                                                                                    | Legislação relacionada | Categorias para visualização                           | Gateway                                  |                  |
|                                                                                                    |                                                                                                    |                                                                                                    |                        |                                                        |                                          |                  |
| Selecione o Gateway                                                                                                    |                                                                                                    |                                                                                                    |                        |                                                        |                                          |                  |
| Selecione o Gateway<br>Gateway Peticioname                                                                                                    | ito                                                                                                    |                                                                                                    |                        |                                                        |                                          |                  |
| Selecione o Gateway<br>Gateway Peticioname                                                                                                    | to                                                                                                    |                                                                                                    |                        |                                                        |                                          |                  |
| Selecione o Gateway<br>Gateway Peticioname<br>Revisões                                                                                                | to                                                                                                    |                                                                                                    |                        |                                                        |                                          |                  |
| Selecione o Gateway<br>Gateway Peticioname<br>Revisões                                                                                                | ito<br>tixeira Cardoso Simas, 3 semanas atrás ( <u>10.c</u>                                                                                                    | e abril de 2023 às 16:15:13)                                                                                                    |                        |                                                        |                                          |                  |
| Selecione o Gateway<br>Gateway Peticioname<br>Revisões<br>Péssica Venancio                                                                            | ito<br>eixeira Cardoso Simas, 3 semanas atrás ( <u>10,c</u><br>eixeira Cardoso Simas, 1 més atrás ( <u>29 de m</u> )                                                                                                    | e abril de 2023 às 16:15:13)<br>rco de 2023 às 16:59:48)                                                                                                    |                        |                                                        |                                          | ,                |
| Selecione o Gateway<br>Gateway Pelicioname<br>Revisões<br>Héssica Venancio<br>Héssica Venancio                                                        | to<br>eixeira Cardoso Simas, 3 semanas atrás ( <u>10,c</u><br>eixeira Cardoso Simas, 1 mês atrás ( <u>29 de m)</u><br>eixeira Cardoso Simas, 1 mês atrás ( <u>29 de m)</u>                                                                                                    | e abril de 2023 às 16:15:13)<br>reo de 2023 às 16:59:48)<br>reo de 2023 às 16:59:58)                                                                                                    |                        |                                                        |                                          |                  |
| Selecione o Gateway<br>Gateway Peticioname<br>Revisões<br>Mésica Venancio<br>Mésica Venancio<br>Mésica Venancio                                       | ito<br>eixeira Cardoso Simas, 3 semanas atrás (10,d<br>eixeira Cardoso Simas, 1 més atrás (29 de mi<br>eixeira Cardoso Simas, 1 més atrás (20 de mi<br>eixeira Cardoso Simas, 1 més atrás (20 de mi                                                                                         | e abril de 2023 às 16:15:13)<br>reco de 2023 às 16:55:48)<br>reco de 2023 às 16:50:58)<br>reco de 2023 às 16:49:28)                                                                                                    |                        |                                                        |                                          | ,                |
| Selecione o Gateway<br>Gateway Peticioname<br>Revisões<br>Hésica Venancio<br>Hésica Venancio<br>Hésica Venancio                                       | tio<br>rixeira Cardoso Simas, 3 semanas atrás (10,c<br>rixeira Cardoso Simas, 1 més atrás (22 de mi<br>rixeira Cardoso Simas, 1 més atrás (23 de mi<br>rixeira Cardoso Simas, 1 més atrás (24 de mi<br>rixeira Cardoso Simas, 1 més atrás (24 de mi                                         | e abril de 2023 às 16:15:13)<br>reo de 2023 às 16:52:48)<br>reo de 2023 às 16:50:58)<br>reo de 2023 às 16:40:28)<br>reo de 2023 às 16:46:29)                                                                                         |                        |                                                        |                                          | ,                |
| Selecione o Gateway<br>Gateway Peticionami<br>Revisões<br>Hésica Venancio<br>Hésica Venancio<br>Hésica Venancio<br>Hésica Venancio                    | to<br>Exeira Cardoso Simas, 3 semanas atrás (10,d<br>Existeira Cardoso Simas, 1 més atrás (29 de mi<br>Existeira Cardoso Simas, 1 més atrás (29 de mi<br>Existeira Cardoso Simas, 1 més atrás (20 de mi<br>Existeira Cardoso Simas, 1 més atrás (20 de mi                                   | e abril de 2023 às 16/15/13)<br>reco de 2023 às 16/15/13)<br>reco de 2023 às 16/05/13)<br>reco de 2023 às 16/05/23)<br>reco de 2023 às 16/05/23)<br>março de 2023 às 16/05/23)                                                       |                        |                                                        |                                          | ,                |
| Selecione o Gateway<br>Gateway Peticioname<br>Revisões<br>Hésica Venancio<br>Hésica Venancio<br>Hésica Venancio<br>Hésica Venancio<br>Hésica Venancio | eixeira Cardoso Simas, 3 semanas atrás (10, d<br>eixeira Cardoso Simas, 1 més atrás (29 de m<br>eixeira Cardoso Simas, 1 més atrás (29 de m<br>eixeira Cardoso Simas, 1 més atrás (29 de m<br>eixeira Cardoso Simas, 1 més atrás (29 de m)<br>eixeira Cardoso Simas, 2 meses atrás (16 de l | e abril de 2023 às 16:15:13)<br>reo de 2023 às 16:59:45)<br>reo de 2023 às 16:59:45)<br>reo de 2023 às 16:49:28)<br>reo de 2023 às 16:49:28)<br>reo de 2023 às 16:49:29)<br>marco de 2023 às 15:31:06)<br>marco de 2023 às 12:31:29) |                        |                                                        |                                          | ,                |

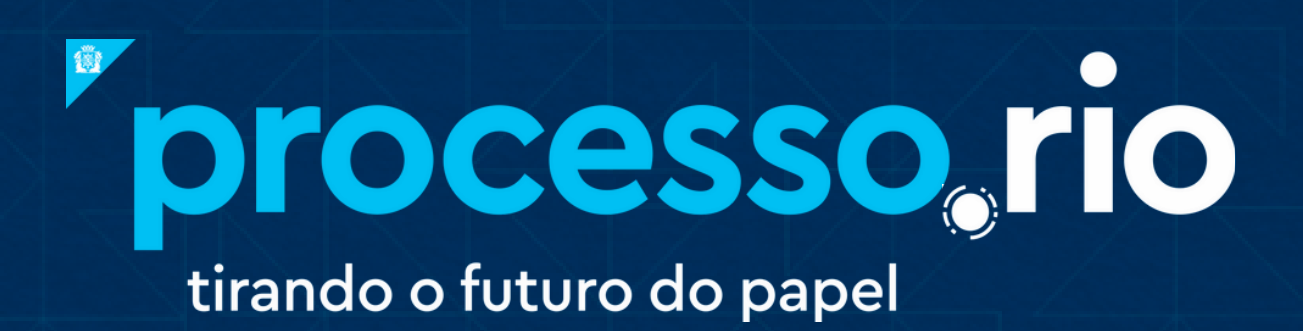

### acesse

## acesso.processo.rio

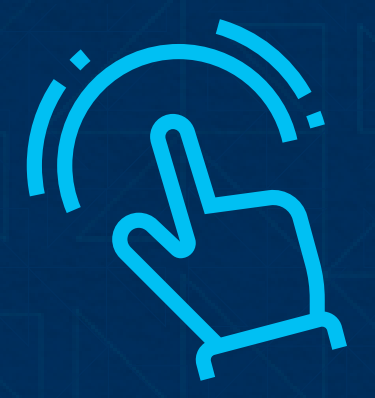

clique para acessar

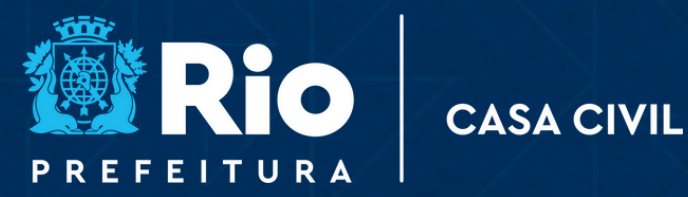